# PGISD Accessing Skyward Family Access

**Skyward Family Access Portal** 

### PLEASE NOTE:

\*<u>Online enrollment</u> is only for NEW or Returning Students that are NOT currently enrolled in PGISD.

\*\*<u>Returning Student Registration</u> is for Currently Enrolled Students and is a <u>different</u> process for which you will receive an email at a later date on how to complete this.

### **Online Enrollment**

#### Sign Into Skyward Family Access

Input login and password, then select "New to District Enrollment" for Login Area. (Use the Forgot Password feature to retrieve password)

Don't have a log in? Click the blue "**CREATE ACCOUNT**" button. Return to the Login screen after your account is created.

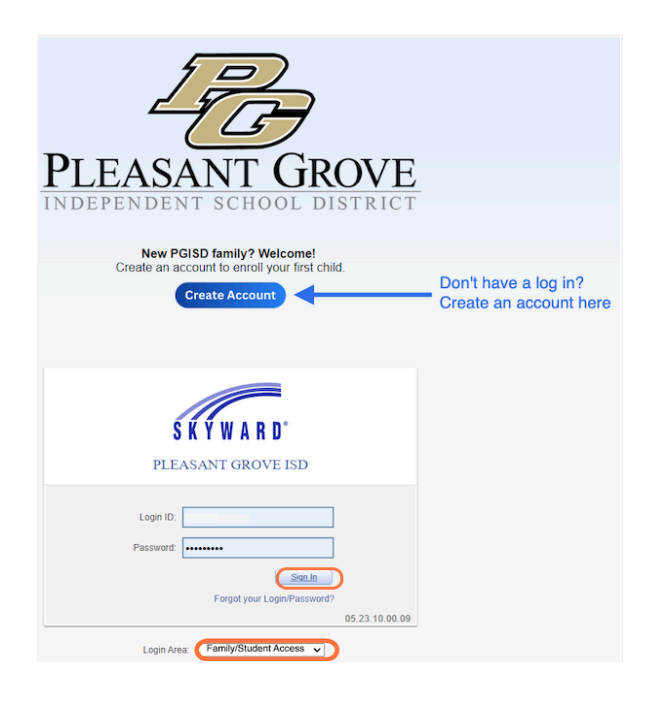

### Click on "New to District Enrollment"

| SKYWARD <sup>®</sup>                  | ily Access              |
|---------------------------------------|-------------------------|
| Home<br>New to District<br>Enrollment | No messages were found. |
| Calendar                              |                         |

### Step 1: Student Information - Complete the required fields.

| aterior ( ) denotes a required neid        | ore, only one step may be called at a time                                                                                                    |                                                          |
|--------------------------------------------|----------------------------------------------------------------------------------------------------|----------------------------------------------------------|
| Step 1: Student Information Edit           | View Only Save Save and Collapse Step                                                                                                    |                                                          |
| * Legal Last Name                          | *Legal<br>First<br>Name:                                                                                                    | Middle Name (If no<br>Middle Name, please<br>enter N/A): |
| Name Suffix:                               | Contraction Contraction Contra |                                                          |
| * Date of Birth:                           | Age: 0 *Birth City:                                                                                                    | * Birth<br>State:                                        |
| * Birth Country:                           |                                                                                                    |                                                          |
| Second Phone:                              | Third Phone: Hom                                                                                                    | ie Email:                                                |
| * Social Security Number:                  |                                                                                                    |                                                          |
| * Is Student Hispanic/Latino?              | <b>v</b>                                                                                                    |                                                          |
| * Federal Race:<br>(select all that apply) | American Indian or Alaska Native Asian                                                                                                    |                                                          |

The Expected Grade Level will automatically populate from the date of birth you entered for the student. If this is not correct, you will be able to override this.

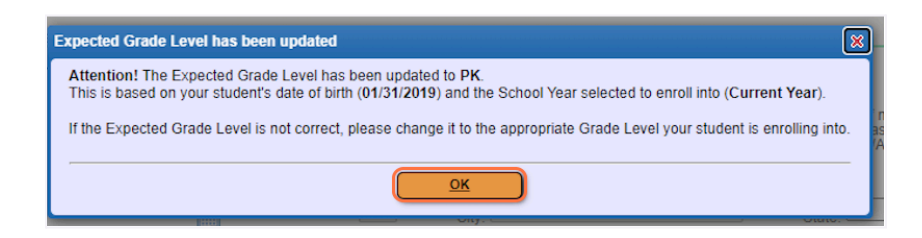

Select Next School Year (2024 - 2025)

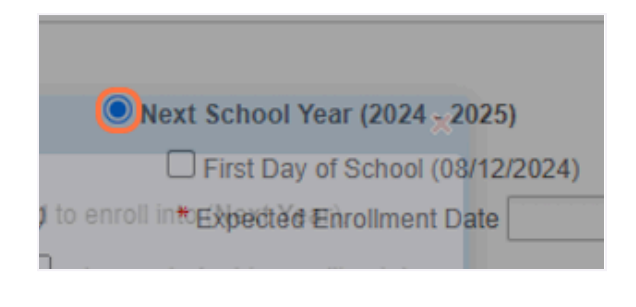

Pleasant Grove ISD Revised 2.28.2024 This box will pop up letting you know the school year has been changed to Next Year (24-25).

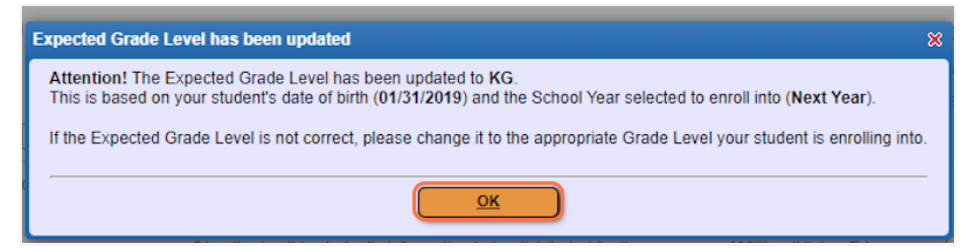

## Check First Day of School (08/12/2024)

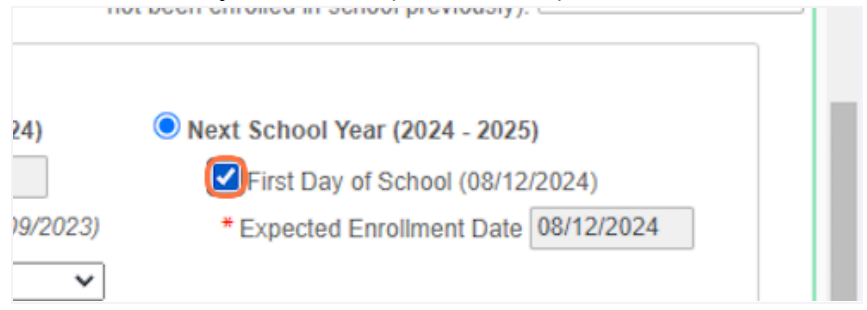

# Select PLEASANT GROVE ELE (GR K-2) from \*Expected School to Enroll into

| your student into? O Current School Year (2023 - 2024)<br>* Expected Enrollment Date<br>(The first day of school is 08/09/2023)<br>School to Enroll into PLEASANT GROVE ELE (GR K-2) | Next Scho First I * Expect |  |
|----------------------------------------------------------------------------------------------------|----------------------------|--|
| Do you have internet access?     Do you have a device to access eLearning material?     * I authorize this student's information to be distributed for the purposes of Military/Higl |                            |  |

When finished the parent/guardian can click to "Complete Step 1 Only", if they want to return and complete the other steps later. They can click "Complete Step 1 and move to Step 2" to move on.

| Maximum characters: 5000, Remaining characters: 5000            |                      |
|-----------------------------------------------------------------|----------------------|
| Complete Step 1 and move to Step 2: Family/Guardian Information | Complete Step 1 Only |
|                                                                 |                      |

#### Step 2: Family/Guardian Information

When finished filling out the information for the first Guardian, there are options to Add another Legal Guardian, Add a Legal Guardian who lives at a Different Address, complete Step 2 and move on to Step 3 or simply Complete Step 2.

| Enter Information for the Primary Guardian and the Family this Student lives with                                                                                |                                               |  |
|----------------------------------------------------------------------------------------------------|-----------------------------------------------|--|
| Enter Information fo                                                                                                    | or the Family this Student lives with         |  |
| * Primary Phone:                                                                                                    |                                               |  |
| * Family Home Language:                                                                                                    | ▼ V                                           |  |
| * Homo Addross:                                                                                                    | House #: Direction: Street Name: Apartment:   |  |
| Home Address.                                                                                                    | P.O. Box: Address 2: City: State: V Zip Code: |  |
| Mailing Address:                                                                                                    | House #: Direction: Street Name: Apartment:   |  |
| home address)                                                                                                    | P.O. Box: Address 2: City: State: V Zip Code: |  |
| Enter Information for the Primary Guardian of the Family this Student lives with                                                                                 |                                               |  |
| * Last Name:                                                                                                    | * First Name: Middle Name:                    |  |
| Name Suffix: V Name Prefix: V                                                                                                    |                                               |  |
| *Relationship to Child: Marital Status:                                                                                                    |                                               |  |
| Should this guardian also be considered an Emergency Contact?                                                                                                    |                                               |  |
| * Cell Phone:                                                                                                    | Work Phone: * Contact Email Address:          |  |
| Language:                                                                                                    | ✓ * Employer:                                 |  |
| Are there other Legal Guardians who live at a different address?                                                                                                 |                                               |  |
| Yes, I want to Add a Legal Guardian who lives at a Different Address No. Complete Step 2 and move to Step 3: Medical/Dental Information No, Complete Step 2 Only |                                               |  |
|                                                                                                    |                                               |  |

### Step 3: Medical/Dental Information Enter any allergies and physician information here. Complete, then move to Step 4.

| Step 3: Medical/Dental Information                     | Edit View Only Save                         | Save and Collapse Step                                                                                           |
|--------------------------------------------------------|---------------------------------------------|----------------------------------------------------------------------------------------------------|
| Instructions for completing Medical/Dental Information |                                             |                                                                                                    |
| If your child has a critical allergy or illr           | hess, please indicate that by checking t    | he 'Critical Alert' check box so staff can be notified.                                                          |
| Allergy/Medical<br>Condition:                          |                                             | Is this condition critical info that staff should be alerted to? (Please indicate so staff needs to be notified) |
| Physician Last<br>Name:                                | Physician First Name:                       | Physician Middle Name:                                                                                           |
| Name Suffix: Vame Prefix                               | Physician Phone:                            |                                                                                                    |
|                                                        | Complete Step 3 and move to Step 4: Emergen | cy Contact Information Complete Step 3 Only                                                                      |

#### Step 4: Emergency Contact Information

If the box in Step 2 was checked "Should this Guardian also be considered an Emergency Contact?" the parents/guardians will already be listed in Step 4 and any other Emergency Contacts can be added. Up to 8 Emergency Contacts are allowed. When finished, Step 4 can be marked complete, or Step 4 is completed and you can move on to Step 5.

|                                                                                                    | Save and Collapse Step       |  |
|----------------------------------------------------------------------------------------------------|------------------------------|--|
| Enter the Information for Emergency Contact #1 Remove this Emergency Contact                                                              |                              |  |
| * Last Name:                                                                                                    | * First Name:                |  |
| Contact Email Address:                                                                                                    | * Primary Phone: Cell Phone: |  |
| Work Phone:                                                                                                    |                              |  |
| Do you have other Emergency Contacts to add for this student?                                                                             |                              |  |
| Yes, I want to Add another Emergency Contact Record) No. Complete Step 4 and move to Step 5: Requested Documents No, Complete Step 4 Only |                              |  |

### Step 5: Requested Documents

Requested documents allow the parent/guardian to attach required documentation for enrollment. <u>This step is required for the student's application to be approved.</u> Once documentation is attached, then select Complete Step 5 and move to Step 6: Additional District Forms.

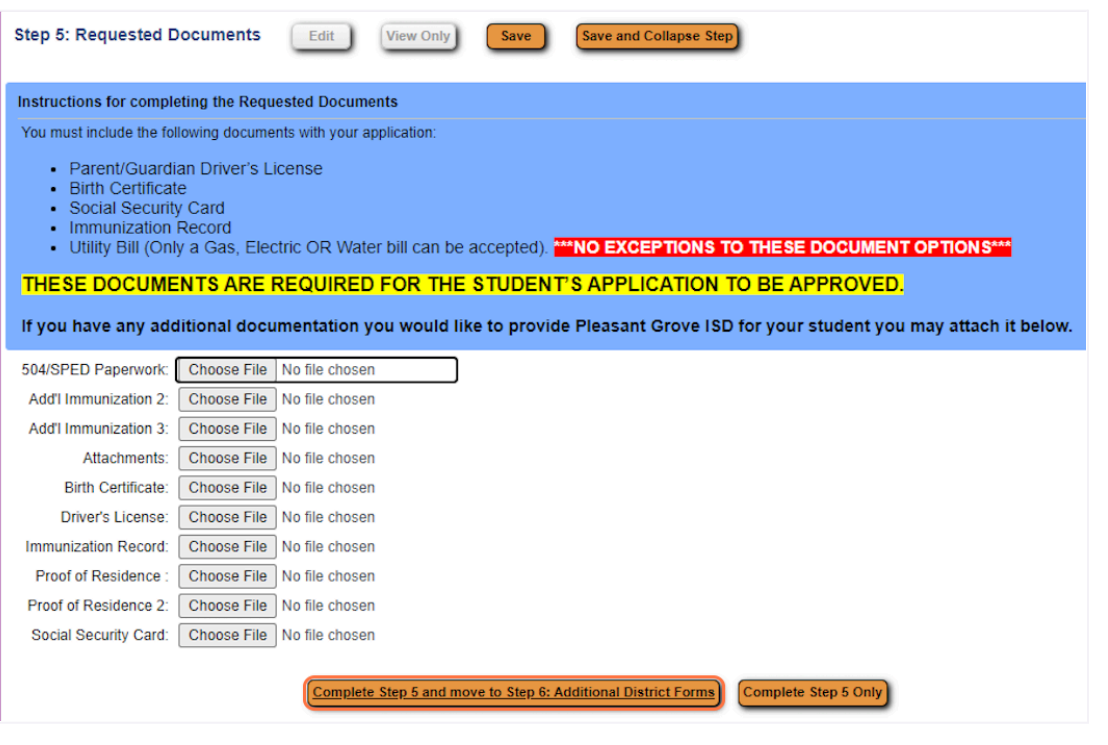

Pleasant Grove ISD Revised 2.28.2024

## Step 6: Additional District Forms

Allows the parent/guardian to fill out the district forms. This is the final step and "Complete Step 5" must be checked, then select "Complete Step 6".

| The buttons below each link to an additional form that must be completed to be able to submit the student application. |                                             |                              |  |
|----------------------------------------------------------------------------------------------------|---------------------------------------------|------------------------------|--|
| Asterisk (*) denotes a required form                                                                                   |                                             |                              |  |
| * Required Form:                                                                                                    | Student Technology Responsible Use Contract | This form has been completed |  |
| * Required Form:                                                                                                    | Family Survey                               | This form has been completed |  |
| * Required Form:                                                                                                    | Google Apps for Education Permission Form   | This form has been completed |  |
| * Required Form:                                                                                                    | Student Handbook and Code of Conduct        | This form has been completed |  |
| * Required Form:                                                                                                    | Media Permission Form                       | This form has been completed |  |
| * Required Form:                                                                                                    | Foster Care Questionnaire                   | This form has been completed |  |
| * Required Form:                                                                                                    | Trip Permission Form                        | This form has been completed |  |
| * Required Form:                                                                                                    | Health Office school-provided medications   | This form has been completed |  |
| Optional Form:                                                                                                    | Records Release Form                        | This form has been completed |  |
| * Required Form:                                                                                                    | Special Services Information                | This form has been completed |  |
| * Required Form:                                                                                                    | Home Language Survey Form (New 2023)        | This form has been completed |  |
| Optional Form:                                                                                                    | Free and Reduced Lunch                      | This form has been completed |  |
| Optional Form:                                                                                                    | Student Information                         | This form has been completed |  |
| Optional Form:                                                                                                    | 2024 ES & IS School Yearbook Order Form     | This form has been completed |  |
| Optional Form:                                                                                                    | Volunteer Form                              | This form has been completed |  |
|                                                                                                    |                                             |                              |  |
|                                                                                                    |                                             | Complete Step 6              |  |

All steps should show a "Date Completed" date to the right. Steps can be edited at this point and the application can be printed. Click on "Submit Application to the District".

| Step 1: Student Information Edit View Only                             | √Date Completed: 01/31/2024 |
|------------------------------------------------------------------------|-----------------------------|
|                                                                        |                             |
| Step 2: Family/Guardian Information Edit View Only                     | √Date Completed: 01/31/2024 |
|                                                                        |                             |
| Step 3: Medical/Dental Information Edit View Only                      | ≪Date Completed: 01/31/2024 |
|                                                                        |                             |
| Step 4: Emergency Contact Information Edit View Only                   | √Date Completed: 01/31/2024 |
|                                                                        |                             |
| Step 5: Requested Documents Edit View Only                             | √Date Completed: 01/31/2024 |
|                                                                        |                             |
| Step 6: Additional District Forms                                      | √Date Completed: 01/31/2024 |
|                                                                        |                             |
| Submit Application to the District                                     |                             |
| * All steps must be Completed before an Application can be Submitted * |                             |

The last step for the parent/guardian is to click the button to "Submit Application to the District".

Once it has been submitted, the application can be viewed but not edited.

Confirm "Submit Application"

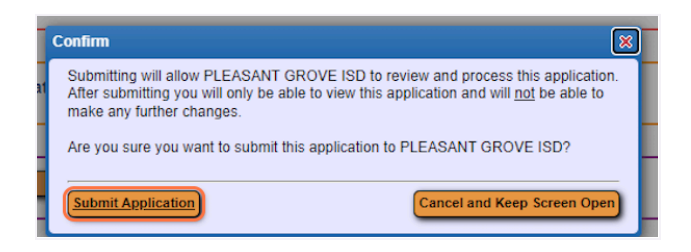

After you submit, you will be able to view, but not edit, all information.

| SKYWARD' Ne              | w to District Enrollment                                                                                     | District Links                       |
|--------------------------|----------------------------------------------------------------------------------------------------|--------------------------------------|
|                          |                                                                                                    |                                      |
| Summary Pag              | ge<br>Applications                                                                                           |                                      |
| There are no un-submitte | d applications to list.                                                                                      | Click to Enroll Additional Students) |
| Student Name             | Applicant Status/Options                                                                                     |                                      |
|                          | The district is currently reviewing the application, please select one of the View the Submitted Application | following options:                   |

Questions? Please contact your child's campus.